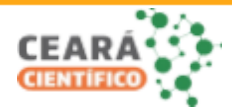

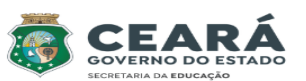

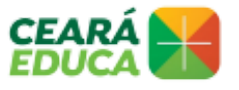

Coordenadoria Regional de Desenvolvimento da Educação - 7ª CREDE

Secretaria da Educação do Estado do Ceará | SEDUC CE Secretaria Executiva de Equidade, Direitos Humanos, Educação Complementar e Protagonismo Estudantil | Sexec-EDH Coordenadoria de Protagonismo Estudantil e Educação Complementar | COPES

# EDITAL CEARÁ CIENTÍFICO 2023 - ETAPA REGIONAL - CREDE 7

## ORIENTAÇÕES COMPLEMENTARES PARA INSCRIÇÃO

### 1. APRESENTAÇÃO DO VÍDEO:

Consiste na apresentação da pesquisa, por meio da postagem de um vídeo que deverá ter uma duração mínima de 01 (um) minuto e máxima de 04 (quatro) minutos, devendo ser hospedado no YouTube. É de livre manifestação das equipes, podendo ser animações, apresentações, documentários, etc, de produção inédita e autoral da equipe. Podem aparecer outras pessoas da comunidade escolar ou de interesse com o objeto da pesquisa. Visando à proteção da pesquisa e preservação da imagem das/os estudantes, o vídeo deve ser postado como "não listado", no YouTube. Ver tutorial no Anexo J deste edital.

O vídeo é obrigatório, mas não passará por avaliação na etapa regional e tem a finalidade que o avaliador/a possa conhecer a pesquisa antes da apresentação presencial. O vídeo para a etapa estadual será obrigatório.

Para a categoria de Expressões Artístico-culturais na Pesquisa em Educação Ambiental ou nas demais áreas do conhecimento, as equipes deverão obedecer a mesma orientação (1min-4min). No vídeo, deverão apresentar o percurso e a problemática envolvida na apresentação/projeto. No dia do evento a equipe irá realizar performance considerando o que consta no edital: "7.4.3 As apresentações artístico-culturais serão de **até 15 minutos**, sendo 10 minutos para a performance e 5 minutos para montagem e desmontagem de todo o aparato da apresentação, não podendo haver preparação do palco fora desse período."

## 2. MIGRAÇÃO DA FASE ESCOLAR PARA REGIONAL

1.1 No ato da realização da inscrição na fase regional seguir os passos CADASTRO > PROJETOS > NOVO.

Selecionar os filtros conforme imagem abaixo:

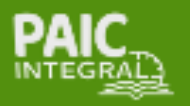

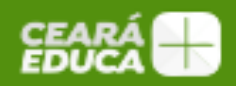

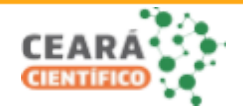

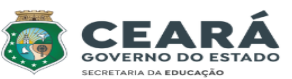

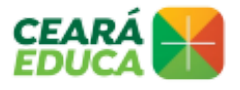

Coordenadoria Regional de Desenvolvimento da Educação - 7ª CREDE

Secretaria da Educação do Estado do Ceará | SEDUC CE Secretaria Executiva de Equidade, Direitos Humanos, Educação Complementar e Protagonismo Estudantil | Sexec-EDH Coordenadoria de Protagonismo Estudantil e Educação Complementar | COPES

| Cadastro de Projetos da Feira de Ciências                      |                                      |   |  |  |
|----------------------------------------------------------------|--------------------------------------|---|--|--|
| Campos com (*)                                                 | são de preenchimento obrigatório.    |   |  |  |
| Edição ATIVA. Período de inscrições de 24/10/2023 a 06/11/2023 |                                      |   |  |  |
| Tipo de Feira: *                                               | Regional ¥                           |   |  |  |
| CREDE: *                                                       | 7ª COORDENADORIA REGIONA             |   |  |  |
| Município: *                                                   | CANINDE 🗸                            |   |  |  |
| Tipo Escola: *                                                 | Escola Estadual                      | ~ |  |  |
| Escola: *                                                      |                                      | ~ |  |  |
| Ano Edição: *                                                  | Ano: 2023, CEARÁ CIENTÍFICO CREDE 07 | * |  |  |
|                                                                | Promover Projeto da Escolar          |   |  |  |

Ao clicar em Promover Projeto da Escolar, irá aparecer os projetos que foram inscritos na fase escolar, selecionar o que irá representar a escola na fase regional. Após a migração é possível realizar alterações no texto.

1.2 No ato da inscrição irá aparecer o campo INTRODUÇÃO que não consta no edital. **Orientação: apenas repetir a palavra INTRODUÇÃO.** 

| Introdução: * |  |
|---------------|--|
| INTRODUÇÃO    |  |
|               |  |

#### COMISSÃO ORGANIZADORA

30/10/2023

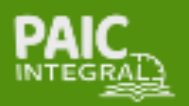

7º CREDE - COORDENADORIA REGIONAL DE DESENVOLVIMENTO DA EDUCAÇÃO RUA TABELIÃO FACUNDO, 236, CENTRO, CANINDÉ, CEARÁ 62700-000 CONTATO: (85) 3343-6824 / 3343-6812 / (2) 3343-6815

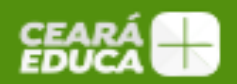

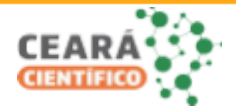

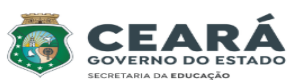

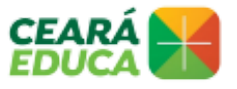

#### Coordenadoria Regional de Desenvolvimento da Educação - 7ª CREDE

Secretaria da Educação do Estado do Ceará | SEDUC CE

Secretaria Executiva de Equidade, Direitos Humanos, Educação Complementar e Protagonismo Estudantil | Sexec-EDH Coordenadoria de Protagonismo Estudantil e Educação Complementar | COPES

# ANEXO J – ORIENTAÇÃO PARA POSTAGEM DE VÍDEO

- 1. Faça login em sua conta YouTube;
- 2. Clique no botão "Criar" no canto superior direito da tela;
- 3. Depois, clique em "Enviar vídeos";
- 4. Selecione o vídeo de sua apresentação salvo no PC;
- 5. Adicione título (o mesmo de seu projeto) e informações importantes na descrição;
- 6. No campo "Visibilidade", selecione a opção "Não listado";
- 7. Clique em "Salvar";
- 8. Copie o link gerado e cole-o no Portal Educação Científica, no campo "Vídeo do YouTube", no ato da inscrição.

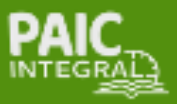

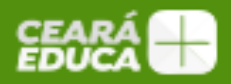